## **Google Forms for Aggregating Data**

- 1. Log on to your Google Account.
- 2. In Google Drive, click Create, then choose Form.

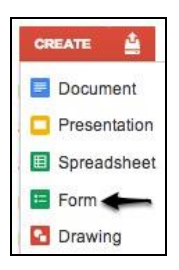

- 3. Once you have an empty form, use the sample form (attached) to build your form for tree data.
- 4. To add a question, click the add item button in the upper left. The following Question Types are most often used:
  - a. Multiple Choice: Students choose one from a selection of choices.
  - b. Checkbox: Students choose one or more from a selection of choices.
  - c. **Text:** Students enter numeric values or one word answers. MAKE SURE THERE ARE NO UNITS. The spreadsheet will not recognize the data as numbers if it has units.
  - d. Paragraph text: Students answer analysis questions or describe a plot.

| 🕂 Add item 👻 🗲 Theme                   | Blein Use this button to add new items to y             | our form                           | 👯 Share     | Email this form | See responses - | More actions - | Sav |
|----------------------------------------|---------------------------------------------------------|------------------------------------|-------------|-----------------|-----------------|----------------|-----|
| Allow users to edit                    | responses. What's this?                                 |                                    |             |                 |                 |                |     |
| Require Vernier Sc                     | oftware & Technology sign-in to view this form.         | Uncheck any of these boxes. By d   | lefault the | center one is   |                 |                |     |
| Automatically college                  | ct respondent's Vernier Software & Technology username. | selected if your school subscribes | to Google   | e Apps.         |                 |                |     |
|                                        |                                                         |                                    |             |                 |                 |                |     |
| Untitled form                          |                                                         |                                    |             |                 |                 |                |     |
| You can include any t                  | ext or info that will help people fill this out.        |                                    |             |                 |                 |                |     |
|                                        |                                                         |                                    |             |                 |                 |                |     |
|                                        |                                                         |                                    |             |                 |                 |                | 1   |
| Question Title                         | Sample Question 1                                       |                                    | Edi         | ting tools: edi | t, copy, delete | → 🖉 स          | 2   |
| Help Text                              |                                                         |                                    |             |                 |                 |                |     |
| Question Type                          | (Text 🛟                                                 |                                    |             |                 |                 |                |     |
|                                        |                                                         |                                    |             |                 |                 |                |     |
| Their answer                           |                                                         |                                    |             |                 |                 |                |     |
| 20000000000000000000000000000000000000 |                                                         |                                    |             |                 |                 |                |     |
| Done Make th                           | is a required question                                  |                                    |             |                 |                 |                |     |

5. Once you have completed your Form, you need to get it to your students. There are two choices:

| Share Email this form See responses -                                                              | More actions -   | Saved |
|----------------------------------------------------------------------------------------------------|------------------|-------|
| To share this form with your students, either email it to them or select More Actions, then Embed. | Edit confirmatio | Å     |

- a. **Email** This is more time consuming and requires that you have all your students' email addresses, but works if you don't have a webpage or blog. If you have an email list for your class this is the best way to do this.
- b. **Embed** A dialog window like the one below will open. Copy and paste all the text in the box to your blog or website. This will place the form on the page and students can fill it out from there.

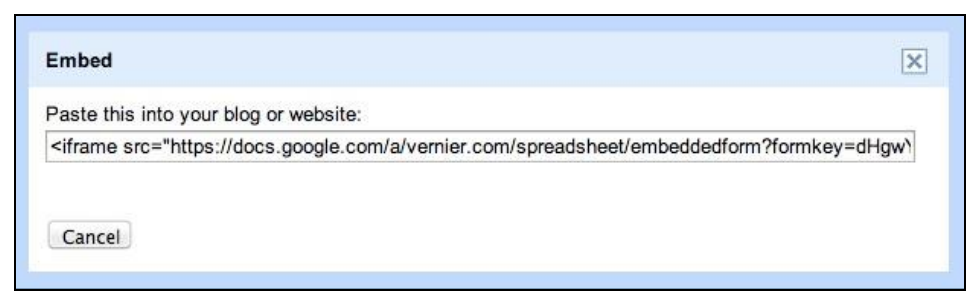

- 6. Students visit your website or check their email to access the Form you created. They use the data they collected with the LabQuest to answer the questions in the Form. When they are done, they choose submit.
- 7. Once students submit their form, the data goes to a spreadsheet in your Google Drive. It includes a Timestamp for when the data was entered and each subsequent column corresponds to a question on the Form. Each row is an entry from a group or student.

| Tree Height a     | Ind Diameter C                | ta Tools Form (7                                              | ) Help All cha                | nges saved in Drive       | i contra contra c |
|-------------------|-------------------------------|---------------------------------------------------------------|-------------------------------|---------------------------|----------------------------------------------------------------------------------------------------|
| ēr a P            | \$ % 123 - Arial              | - 10 -                                                        | B <i>I</i> <u></u> <u>−</u> . | ﴾                         | ≣ · ⊥ · ⋽ ♥                                                                                                    |
| A                 | В                             | С                                                             | D                             | E                         | F                                                                                                    |
| Timestamp         | What class period are you in? | Select the name<br>of the site where<br>you collected<br>data | Enter the tree ID             | Enter the DBH<br>(inches) | Enter the Height<br>(feet)                                                                                                    |
| 1/9/2013 16:05:17 | 2                             | Upland site                                                   | PP1                           | 24.5                      | 95                                                                                                    |
| 1/9/2013 16:05:41 | 2                             | Upland site                                                   | PP2                           | 31                        | 130                                                                                                    |
| 1/9/2013 16:06:03 | 2                             | Upland site                                                   | PP3                           | 14                        | 80                                                                                                    |
| 1/9/2013 16:06:35 | 2                             | Upland site                                                   | PP4                           | 40                        | 148                                                                                                    |
| 1/9/2013 16:07:12 | 2                             | Upland site                                                   | PP5                           | 27                        | 92                                                                                                    |
| 1/9/2013 16:12:52 | 2                             | Upland site                                                   | PP6                           | 24.5                      | 95                                                                                                    |
| 1/9/2013 16:13:20 | 2                             | Riparian site                                                 | PP7                           | 34                        | 110                                                                                                    |

8. In order to analyze the data using Logger *Pro*, save the data file to your computer.

- a. Choose Download As ► Comma Separated Values from the File menu. You may want to sort the data by site or another parameter before exporting.
- b. Open Logger *Pro* and choose Import From ►CSV from the File menu. Browse to the file and open.
- c. Save the file and distribute to your students for analysis.

| Tree Height and Diameter Class Data                                      |  |
|--------------------------------------------------------------------------|--|
| Fill out this form for each tree that your group measured.<br>* Required |  |
| What class period are you in? *                                          |  |
| ○ 1                                                                      |  |
| ○ 2                                                                      |  |
| ○ 3                                                                      |  |
| ○ 4                                                                      |  |
| ○ 5                                                                      |  |
| ○ 6                                                                      |  |
| ○ 7                                                                      |  |
| ○ 8                                                                      |  |
| <ul> <li>Thinned site</li> </ul>                                         |  |
| Enter the tree ID *                                                      |  |
|                                                                          |  |
| Enter the DBH                                                            |  |
| Enter the Height *                                                       |  |
| Submit                                                                   |  |
| Powered by Google Docs                                                   |  |
| Report Abuse - Terms of Service - Additional Terms                       |  |

©Vernier Software & Technology